# TRANSFERT DE L'ENREGISTREMENT DE L'INTERLOCUTION CLIENT AU CENTRE DE CERTIFICATION

# BLOC 1

# COP CE

# NOTICE

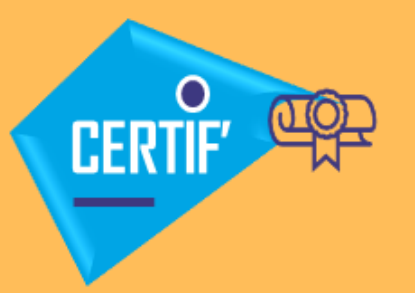

0

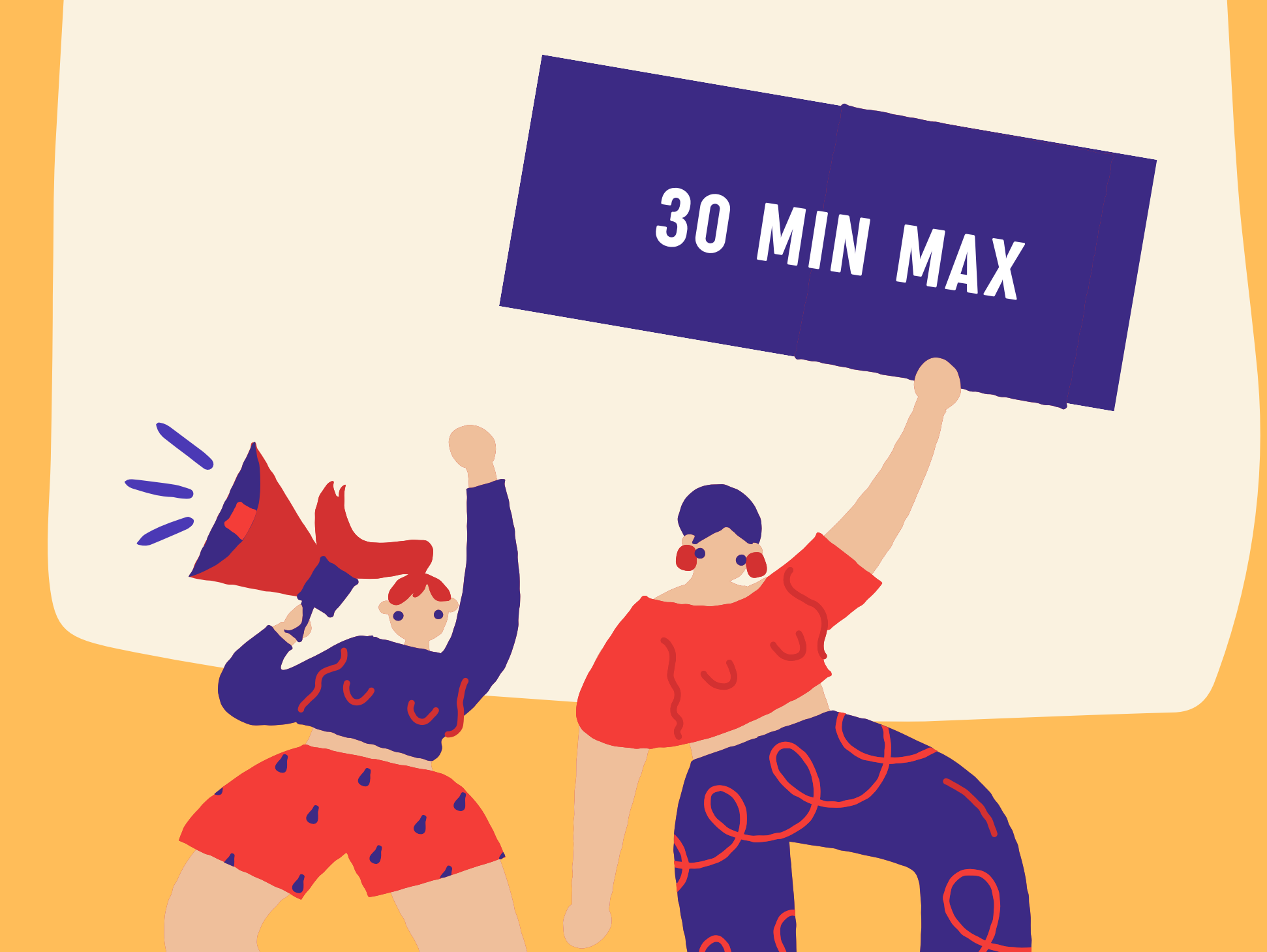

# Enregistrement de l'interlocution client

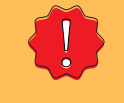

L'outil d'enregistrement est propre à chacun des GPS Le fichier au format MP3 ne doit pas dépasser 30 minutes

## (c) transfert pro **Transfert du fichier d'enregistrement**

Le Centre de certification vous propose une solution simple et sécurisée pour nous transmettre **directement** votre enregistrement de l'interlocution client

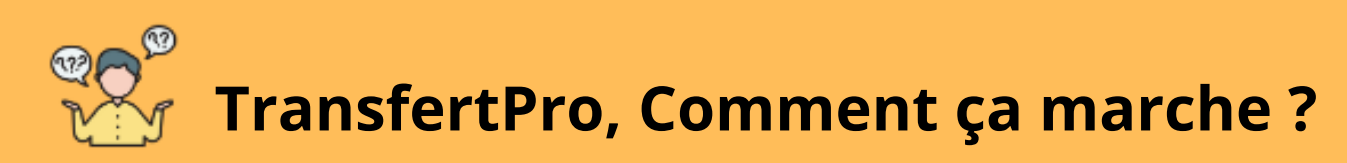

**Un dossier** est créé dans cet outil par le Centre de certification pour chaque candidat qui reçoit alors :

• Un message de TransfertPro l'invitant à créer son compte

| Becunitie       Dame un soucie de confidentialité, les images de aites distants n'ont pas été blécharges.         Cher utilisateur,       Confirmation de l'e-mail.         sderancourt@agirc-arrco.fr souhaite vous transmettre un ou plusieurs fichiers.       Confirmation de l'e-mail.         Pour visualiser et télécharger ces fichiers, un compte personnel TransfertPro gratuit vous a été créé.       Confirmation de l'e-mail.         Votre identifiant de connexion est :       Email         navigateur :       Email         Lien d'activation de compte       Mot de passe         https://app transfertpro com/Account/ConfirmEmail?code=sope:sp2x%2f0cG2halUVScTikW1nHUdDB%       Mot de passe         2b25/3r/10L12bpurbLic (2)f12zZBLocX0KJKLSIISXXmUtil%2b2x0H20L2f0x2bLxBJX.si113/cl0/VH0h&cuerdet=ad.af753c-F3d-4b83-8f3b       Confirmer le mot de passe | TransfortPro - Nouvel utilisateur<br>no-reply A: mlara                                                                                                    | . Discussion              |                                                                                                    |
|----------------------------------------------------------------------------------------------------|----------------------------------------------------------------------------------------------------|---------------------------|----------------------------------------------------------------------------------------------------|
| 884dayed1d82&code=mc/gL007/SK%zb5jmBlbgcR517XCusPGd%2fDz%zfsGbGckHa41rm9hoUALXRUXFcuGX4zGV%zbGZRatpZR313%       3         20EESEXpMCus2r1P1%       2         2dfkSbpMCus2r1P1%       3         3df%3d&c=AGIRC-ARRCO       Initibiliser         TransfertPro       8 a message re-state statement jan, state passed Teprase         6 2017 bandwine* TransfertPro       8 a message re-state statement jan, state passed Teprase                                                                                                    | Bécurité:         Dans un souci de confidentialité, les images de sites distants n'ont pas été téléchargées. <u>Afficher images</u> Cher utilisateur,         sderancourt@agirc-arrco.fr souhaite vous transmettre un ou plusieurs fichiers.           Pour visualiser et télécharger ces fichiers, un compte personnel TransfertPro gratuit vous a été créé.           Votre identifiant de connexion est :           Pour activer votre compte TransfertPro et initialiser votre mot de passe, veuillez cliquer sur le lien ci-dessous ou copier/coller le dans votre navigateur :           Lien d'activation de compte <u>https://appt transfertPro count/ConfirmEmail?code=goPc9Zx%\$2f%cG?halUVSeTikWInHUdDE%</u> <u>24576.NU12bpuvtActle?q1zzRikesoSW4KIstISXwaIUwNozPHTYCOHde5EeSNe.RUTe%2f%cf0SIO%%2f2gxjmb%</u> <u>24640482.400427/E19%</u> <u>24653AGMGu227/E19%</u> <u>24653AGMGu227/E19%</u> <u>24653KMGu227/E19%</u> <u>2478.WDC.www.Inte%2deC0Q073%%2b%c7%c5b%df%cb%dfCQQopt%2bpal.3117016/VHOh&amp;userId=414753e-4583-4583-8585-           <u>24653KMGu27/E19%</u> <u>2478.WDC.www.Inte%3ddLR.Oes96VbUJUUPAgvRs1WkJGYFpdGdMu2dqojtNex55Tat66oT3OQ6tiHEIHma1UV29BWpaxReQ%3d%3d&amp;e-AGIRC-ARCO0           TransfertPro  </u></u> | Confirmer le mot de passe | ATTACTE CONFLEMENTANE      DECENTION      DECENTION      DECE |

• Un message de TransfertPro avec le lien lui permettant d'accéder au dossier collaboratif pour y déposer son enregistrement

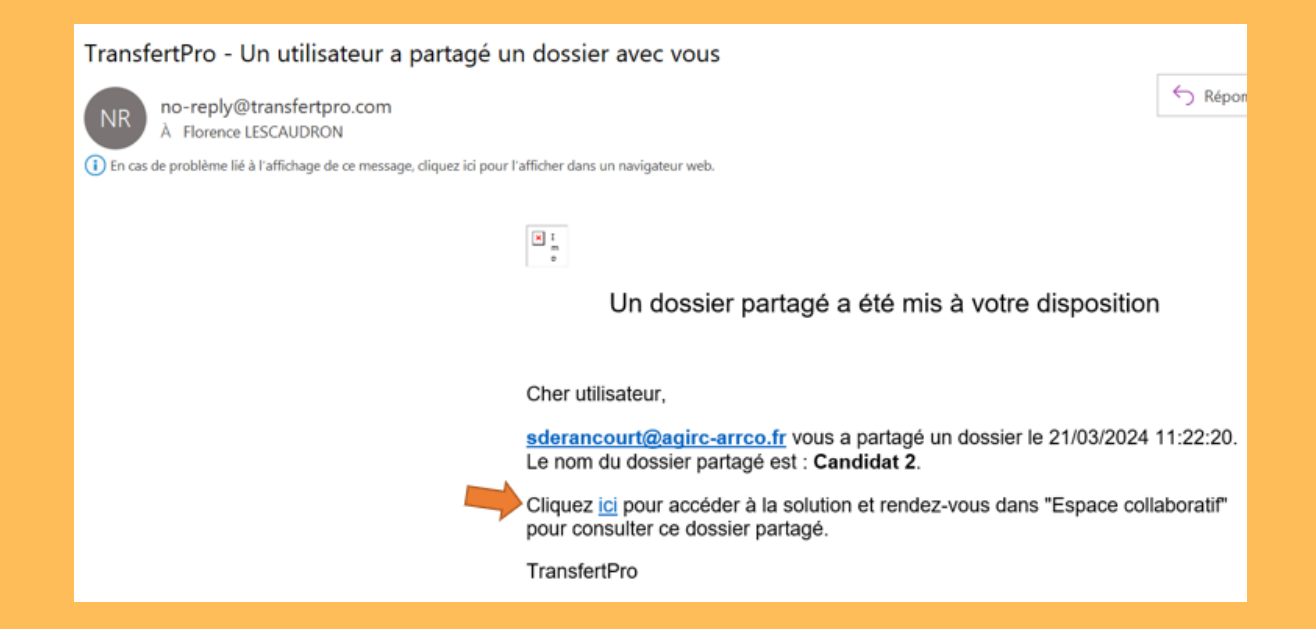

Le candidat clique sur le lien pour accéder au dossier de partage

### Il arrive dans la boite de réception et doit aller sur **v** 🛎 Espace collaboratif

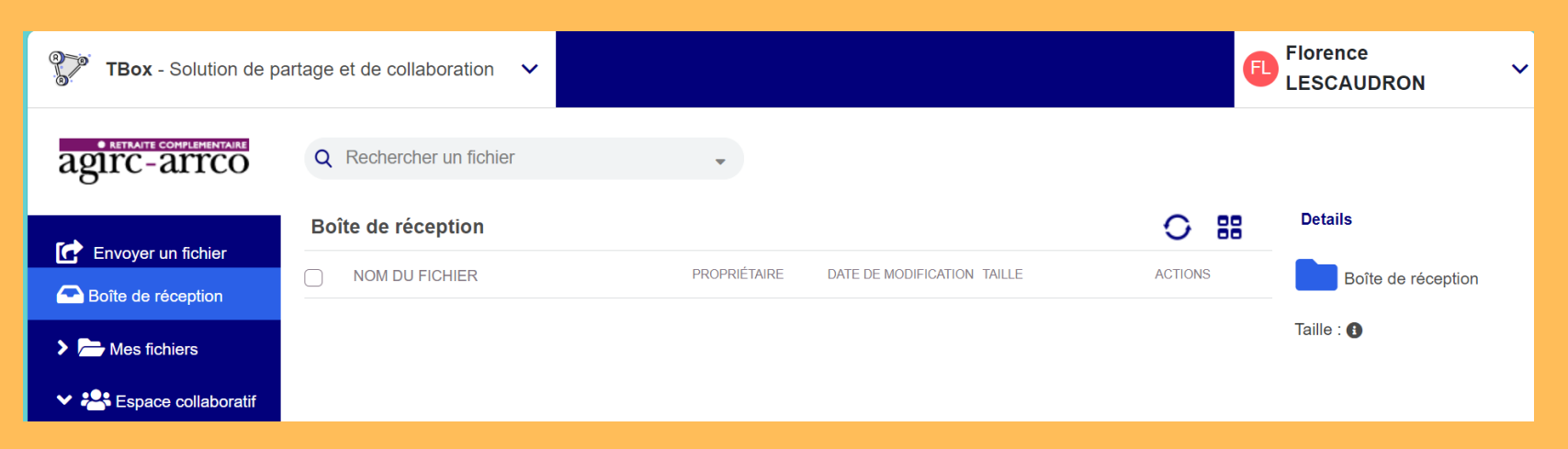

## Il double clique sur son dossier ici "Candidat 2"

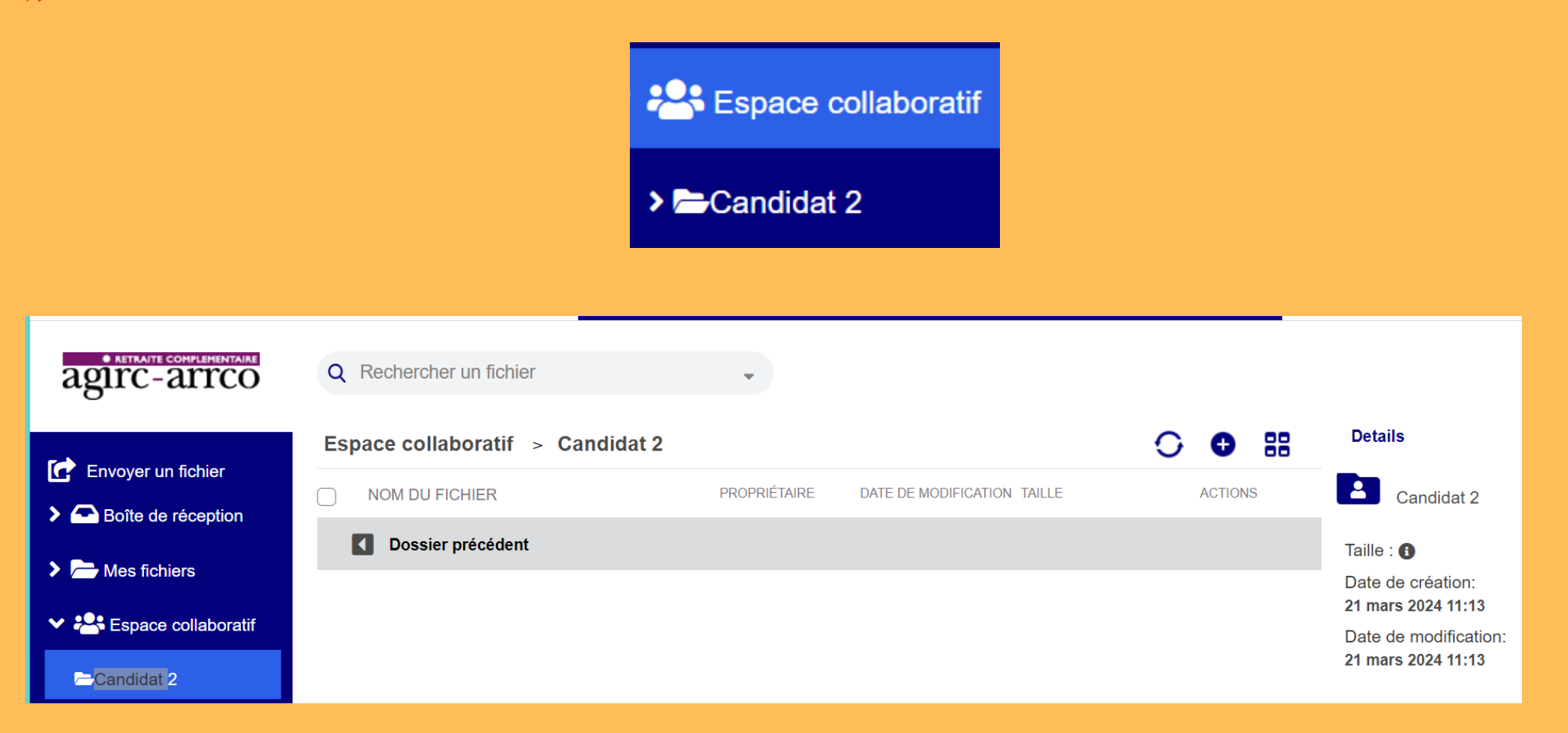

### Il clique ensuite sur le bouton G et le menu "Importer un fichier"

| o aetraite confilementaire<br>agirc-arrco | Q Rechercher un fichier          | •               |                            |                 |      |                                         |
|-------------------------------------------|----------------------------------|-----------------|----------------------------|-----------------|------|-----------------------------------------|
|                                           | Espace collaboratif > Candidat 2 |                 |                            | 0               | 99 ( | Details                                 |
| C Envoyer un fichier                      |                                  | PROPRIÉTAIRE DA | ATE DE MODIFICATION TAILLE | AC <sup>-</sup> | Crée | er un dossier                           |
| Boîte de réception                        |                                  |                 |                            |                 | Lmpc | orter un fichier                        |
| Mes fichiers                              | Dossier précédent                |                 |                            |                 |      |                                         |
|                                           |                                  |                 |                            |                 |      | Date de création:<br>21 mars 2024 11:13 |
| Espace collaboratif                       |                                  |                 |                            |                 |      | Date de modification                    |
| <mark>⊂</mark> Candidat 2                 |                                  |                 |                            |                 |      | 21 mars 2024 11:13                      |

Il clique sur le bouton "Ajouter des fichiers" pour récupérer son enregistrement puis sur le bouton "Télécharger"

| Ajout de fichier                  | rs                               |
|-----------------------------------|----------------------------------|
| Dossier de destination : <b>C</b> | Candidat 2                       |
| Aiouter des fichiers              | 0 Fichier dans la file d'attente |

Le fichier est dorénavant accessible par le Centre de certification qui pourra le transmettre aux membres de CTE via le même outil Le candidat peut quitter l'application

| <b>TBox</b> - Solution de pa | artage et de collaboration 🗸     |                                               |         | Florence<br>LESCAUDRON |
|------------------------------|----------------------------------|-----------------------------------------------|---------|------------------------|
| • RETRAITE COMPLEMENTAIRE    | Q Rechercher un fichier          | Ţ                                             |         |                        |
| 🗭 Enveyer un fabier          | Espace collaboratif > Candidat 2 |                                               | O 🛛 🔡   | Details                |
|                              | NOM DU FICHIER                   | PROPRIÉTAIRE DATE DE MODIFICATION TAILLE      | ACTIONS | Candidat 2             |
| Boite de reception           | Dossier précédent                |                                               |         | Taille : 6             |
| Mes fichiers                 |                                  | sderancourt@agirc_ 21 mars 2024 13:05 1 63 Mo |         | Date de création:      |
| ✓ 😤 Espace collaboratif      |                                  |                                               |         | 21 mars 2024 11:13     |
| ►Candidat 2                  |                                  |                                               |         | 21 mars 2024 13:05     |

Le Centre de certification reste à la disposition des candidats pour toute assistance sur le sujet

## @mail : AA\_SMB\_CERTIFICATION <certification@agirc-arrco.fr>